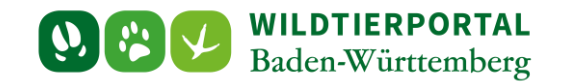

# Benutzerinfo Wildtierportal BW Nr. 03/2021

# 1. Allgemeine Informationen

# 2. Anleitung zur Registrierung im Wildtierportal

Zielgruppe: Registrierte Nutzer ohne zugeteiltes Revier

#### Autor & Ansprechpartner:

#### Hintergrund:

Verschiedene Rollen und Rechte im Wildtierportal

Sie haben sowohl als Pächterin oder Pächter, Eigenjagdbesitzende und Mitjägerin die Möglichkeit, an der digitalen Revierverwaltung und der Streckenlisteneingabe teilzunehmen. Die Rechte, wer was darf sind diesen bestimmten Rollen im Wildtierportal zugewiesen. Der Revieradministrator befindet sich weit oben in der Rollenhierarchie. Dabei handelt es sich in der Regel um Pächter. Unterhalb des Revieradministrators stehen in der Rollenhierarchie die Mitpachtenden und die Mitjäger.

Im Falle einer Pächtergemeinschaft sollten Sie sich auf eine Person einigen, die die Administration übernimmt. Als Pächter, Pächterin oder Eigenjagdbesitzer haben Sie nun die Möglichkeit einen Online-Antrag bei Ihrer UJB zu stellen, damit diese Ihnen das virtuelle Revier zuordnet. Nach der Zuordung durch Ihre UJB haben Sie die Rolle des Revieradmins. Der Revieradmin ist eine Person, die sich um die Mitgliederverwaltung eines oder auch mehrerer Jagdreviere kümmert. Diese Person wird auch als verantwortliche Ansprechperson des Jagdrevieres bei den Jagdund Veterinärbehörden geführt.

Revieradministrator muss nicht zwingend der Jagdausübungsberechtigte sein, sondern es kann dies auch eine von ihm beauftragte Person sein, die aber von der unteren Jagdbehörde aus Gründen des Datenschutzes für das entsprechende Jagdrevier freigeschaltet werden muss. Um sich als Revieradmin zu registrieren, gehen Sie in den Interen Bereich und klicken Sie auf "Jagdrevier auswählen". Wählen Sie in der Revierverwaltung ihr Jagdrevier aus der Revierliste aus. Die Jagdreviere werden mit dem Reviernamen und der zuständigen Gemeinde aufgeführt. Haben Sie ihr Revier gefunden und ausgewählt, muss die untere Jagdbehörde die Zuweisung bestätigen, bevor Sie das Jagdrevier verwenden können. Eine Anleitung finden Sie weiter unten im Artikel. Weitere Mitpächter und Begehungsscheininhaber können dann durch die Revieradministration freigeschaltet werden.

#### Rolle Mitpächter und Mitjagende

Als Mitpächter oder Mitjagende haben Sie die Möglichkeit ihrem Jagdrevier, dem bereits eine Revieradministration zugeordnet ist, beizutreten und einen Antrag beim Revieradmin zu stellen. So haben Sie als Mitjäger ebenfalls Zugriff auf die digitalen Revierkarten und können selbst eine Streckenmeldung anlegen. Der Pächter bzw. Revieradminstrator hat dabei immer besondere Rechte und kann Mitjäger natürlich jederzeit wieder entfernen und die angelegten Strecken bearbeiten.

#### Inhaltsverzeichnis

| 1 | Allgemeine Informationen    | .2 |
|---|-----------------------------|----|
| 2 | Anleitung zur Revierauswahl | .2 |

#### **WILDTIERPORTAL** Baden-Württemberg

| Anmeldung im Wildtierportal                                | 2  |
|------------------------------------------------------------|----|
| Interner Bereich Wildtierportal                            | 3  |
| Jagdrevier auswählen für Jagdausübungsberechtigte          | 4  |
| Einem Jagdrevier beitreten                                 | 7  |
| Übertragung der Revieradminstration auf eine dritte Person | 10 |

## **1** Allgemeine Informationen

Zur Bearbeitung von Anfragen an das Wildtierportal steht ein Benutzerservice zur Verfügung. Fragen zur Registrierung, Anmeldeprobleme und grundlegende Einstiegsfragen können dort beantwortet werden. Sie als untere Jagdbehörde dürfen gerne auf diesen verweisen, wenn Jäger oder Jägerinnen Sie gezielt auf das Wildtierportal ansprechen. Zu erreichen ist der Benutzerservice unter der Telefonnummer +49 211 9595 86 700 oder per Mail an <u>support@wildtierportal-bw.de</u>.

Schulungen für die Jägerschaft werden vom Landesjagdverband organisiert. Dazu bietet Herr Simon Boos mindestens einmal wöchentlich einen Termin an. Er ist zu erreichen unter <u>sb@landesjagdverband.de</u>.

## 2 Anleitung zur Revierauswahl

Nach einer einmaligen Registrierung können Nutzer Ihr Revier auswählen.

Als Pächter oder Pächterin sowie Eigenjagdbesitzer und Eigenjagdbesitzerin klicken Sie bitte auf "Jagdrevier auswählen". An dieser Stelle können Sie sich als Revieradministrator in einem Jagdrevier anmelden. Die Bestätigung bzw. Freischaltung dieser Anmeldung erfolgt im Nachgang durch die zuständige untere Jagdbehörde. Bitte beachten Sie, dass es pro Revier nur einen Revieradministrator gibt. Sind Sie Mitglied einer Pächtergemeinschaft, ist es erforderlich, sich im Voraus auf eine Person zu einigen, die die Administration übernimmt und die Mitpächter freischaltet. Wenn Sie Ihr Jagdrevier in der Liste sehen, aber dieses nicht zuordnen können, ist das Jagdrevier bereits einem anderen Revier-Admin, der ebenso als Jäger in diesem Jagdrevier tätig ist, zugeordnet worden. Sollte es bei der Zuordnung des Revier-Admins Fragen geben, wenden Sie sich bitte an die zuständige untere Jagdbehörde. Als Mitjagende Person können Sie einem bereits freigeschalteten Revier beitreten. Siehe Schritt "*Einem Jagdrevier beitreten*".

Als Jagdausübungsberechtigter haben Sie zusätzlich die Möglichkeit, die Adminstrationsrechte einer dritten Person zu übertragen. Siehe Schritt "**Übertragung der Revieradminstration auf eine dritte Person**".

#### Anmeldung im Wildtierportal

Rufen Sie das Wildtierportal BW unter https://www.wildtierportal-bw.de/de auf.

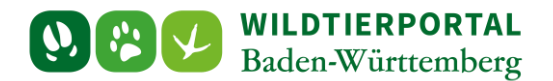

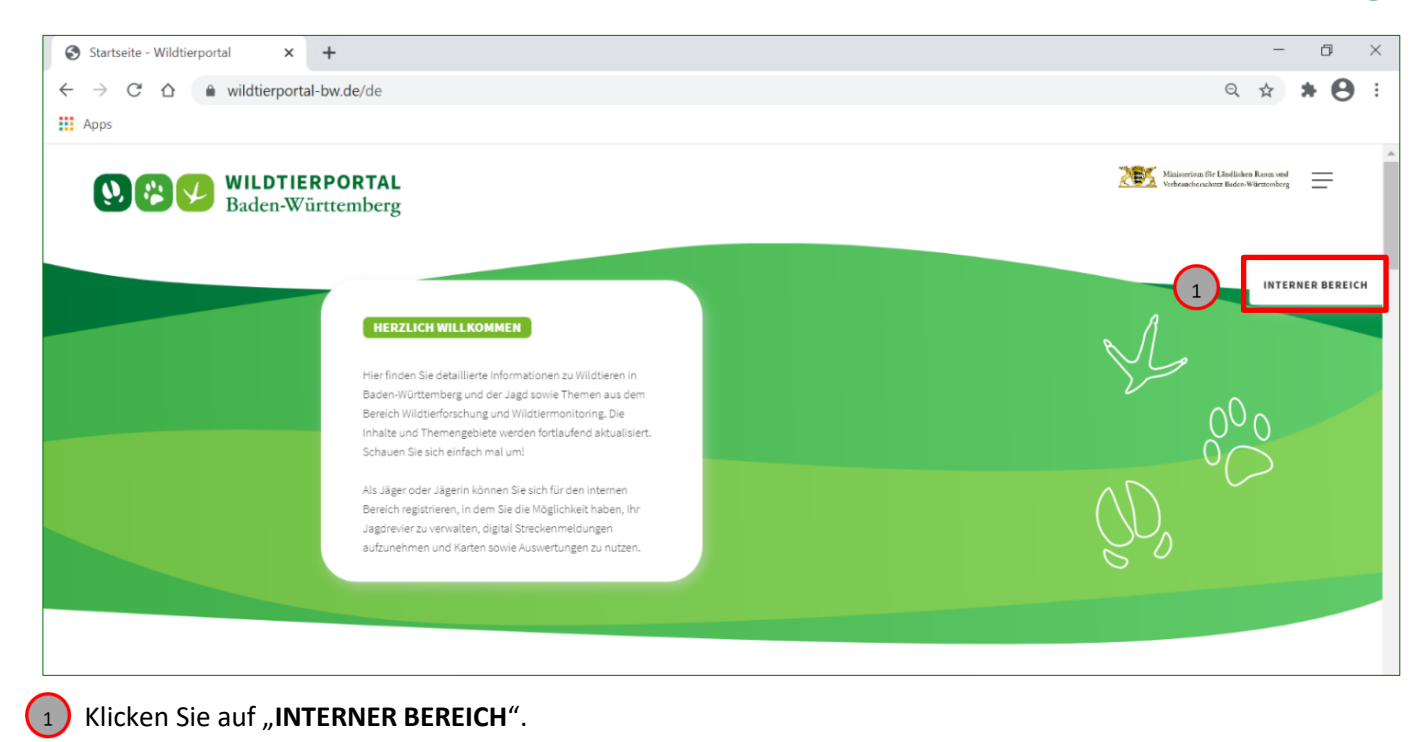

| C           | Baden-Württemberg                                                                                                    |                                                     |  |
|-------------|----------------------------------------------------------------------------------------------------|-----------------------------------------------------|--|
| 2<br>3<br>4 | ANMELDEN Wenn Sie bereits im Wildtierportal registriert sind, melden Sie sich bitte mit Ihren Zugangsdaten an: Imr Nutzermanne Test_Jaeger1 Imr Passwort Imr Deten für das nächste Mal merken Deten für das nächste Mal merken Mendelen Passwort vergessen? oder Nutzername vergessen? Sie haben keine Bestätigungsnachricht erhalten? Erneut anfordern! Imrweis De Anmeldung is nun mit Ihrem Nutzernamen, nicht mit Ihrer E-Mail-Adresse möglich. | 5 SIE KABEN NOCH KEINEN ACCOUNT? JUSZZ registrieren |  |
| Wil         | ldtierportal Baden-Württemberg © 2021                                                                                                    | Impressum Datenschutz FAQ Hilfe Kontakt             |  |

- Geben Sie Ihren Nutzernamen ein
- Geben Sie Ihr gewähltes Passwort ein
- Klicken Sie auf "Anmelden"
- 5 Sollten Sie Ihr Nutzername oder Passwort einmal vergessen, können Sie sich unter **"Passwort vergessen**" oder "**Nutzername vergessen**" Hilfe holen.

#### **Interner Bereich Wildtierportal**

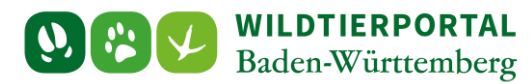

| U C WILDTIERPORTAL                |                                                                                                    |                                                                                                    |                                                                            | ر 🗹 🛔 WTP_jaeger1 • 🖷                                                          |  |  |  |  |
|-----------------------------------|----------------------------------------------------------------------------------------------------|----------------------------------------------------------------------------------------------------|----------------------------------------------------------------------------|--------------------------------------------------------------------------------|--|--|--|--|
| 😭 Portal 🗸 🗸                      | Überblick                                                                                                    |                                                                                                    |                                                                            |                                                                                |  |  |  |  |
| Obersicht     Revierverwaltung    | 😤 Interner Bereich - Wildtierportal                                                                                                    |                                                                                                    |                                                                            |                                                                                |  |  |  |  |
| Meine Nachrichten                 | Hier finden Sie die <b>Revierverwaltung,</b> in der Sie Anfragen für Revierbeitritte<br>aktualisieren. Um Ihre Mailadresse zu ändern, verwenden Sie den Menüpunk                                                                                                    | stellen und Ihre Jagdreviere einsehen können. Unter dem Menüpunkt <b>Revierman</b><br>t <b>Benutzerkonto</b> . | agement finden Sie die Streckenmeldung und Ihre Revierkarten. Unter Mein P | rofil und Kontaktdaten können Sie Ihre Adresse und Telefonnummer               |  |  |  |  |
| <ul> <li>Jagdförderung</li> </ul> | Unter InfraMild können Sie Anträge für jugdliche Förderung beantragen. Revierbezagene Förderungen setzen voraus, dass Sie in der Reviervenvallung für ein Revier bestätigt and. Bei Fragen zur Antragsdellung empfiehit es sich, zuerst die Hälfestelte zu konsultieren. |                                                                                                    |                                                                            |                                                                                |  |  |  |  |
|                                   | Bei allgemeinen Fragen und technischen Problemen können Sie sich an den                                                                                                    | Benutzerservice wenden, den Sie zu folgenden Zeiten (außer an Feiertagen) unter o                              | der Telefonnummer +49 211 9595 86 700 erreichen:                           |                                                                                |  |  |  |  |
|                                   | Samstags von 10:00 bis 14:00                                                                                                    |                                                                                                    |                                                                            |                                                                                |  |  |  |  |
|                                   | oder jederzeit per Mail an support@wildtierportal-bw.de. Wir freuen uns auf                                                                                                    | Ihre Kontaktaufnahme!                                                                                          |                                                                            |                                                                                |  |  |  |  |
|                                   | Wenn Sie Interesse an einer Schulungs- und Informationsveranstaltung z                                                                                                    | um Wildtierportal haben, wenden Sie sich bitte per Mail an sb@landesjagdverband                                | .de.                                                                       |                                                                                |  |  |  |  |
| 1                                 | JAGDREVIERE, MITGLIEDERLISTEN, REVIERBEFRAGUNG<br>Revierverwaltung                                                                                                    | STRECKENMELDUNG, KARTEN UND AUSWERTUNGEN<br>Reviermanagement                                                   | E IAGDFÖRDERUNG                                                            | Mein Profil & Kontaktdaten                                                     |  |  |  |  |
|                                   | Meine Nachrichten                                                                                                    | Wildtier BW App Downloads                                                                                      | Hilfe & Tutorials                                                          |                                                                                |  |  |  |  |
|                                   | Benutzerkonto                                                                                                    |                                                                                                    |                                                                            |                                                                                |  |  |  |  |
|                                   | WILDHERPORTAL<br>Homepage                                                                                                    |                                                                                                    |                                                                            |                                                                                |  |  |  |  |
|                                   |                                                                                                    |                                                                                                    |                                                                            | FA API Token wurde erfolgreich *<br>grepeichert<br>Anmeldung war erfolgreich * |  |  |  |  |

(1) Klicken Sie im internen Bereich auf "Revierverwaltung".

# Jagdrevier auswählen für Jagdausübungsberechtigte

|                                                                                                    |                                                                                     | 🛓 Test_Jaeger1 🔹 🖷       |
|----------------------------------------------------------------------------------------------------|-------------------------------------------------------------------------------------|--------------------------|
| <ul> <li>Portal</li> <li>Obersicht</li> <li>Reviervenwaltung</li> <li>Meine Nachrichten</li> </ul> | Jagdreviere + Jagdrevier auswählen C Jagdrevier beitreten Keine Ergebnisse gefunden | Intern ≥ Jagd<br>▼Filter |
| € Jagdförderung                                                                                    |                                                                                     |                          |

1 klicken Sie auf "Jagdrevier auswählen".

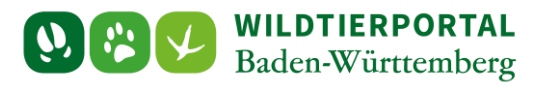

#### Die Seite "Jagdrevier – Neues Jagdrevier" öffnet sich.

| = W & WILDTIERPORTAL<br>Baden-Wüsttenberg |                                                                                                    | 🔺 Test_Jaeger1 - | *      |
|-------------------------------------------|----------------------------------------------------------------------------------------------------|------------------|--------|
| 📽 Portal 🤇                                | Jagdrevier - Neues Jagdrevier                                                                                                    | Intern           | bgeL < |
| € Jagdförderung                           | Jagdrevierdaten anzeigen         Ma Schnellerfassung         Revierbefragung Wildtrenten         Revierbefragung Wildtrankheiten         Sigdagemeinschaft @         OlinfraWild                                                                                                    |                  |        |
| € Jag6Rinderung                           | Jagdreverd • Necules Jagdreverder     Jagdreverd • Necules Jagdreverder     Image: State interversion     Medisers State interversion     An disers State interversion     An disers State interversion     An disers State interversion     An disers State interversion     An disers State interversion     An disers State interversion     An disers State interversion     An disers State interversion     An disers State interversion     State State interversion     State State interversion     State State interversion     State State interversion     State State interversion     State State interversion     State interversion     State interversinterversion <td></td> <td>1 Spec</td> |                  | 1 Spec |
|                                           | DAbbrechen ESpeichern                                                                                                    |                  |        |
|                                           |                                                                                                    |                  |        |

| 📽 Portal 🔇      | Jagdrevier - Neues Jagdrevier                                                                                                    |
|-----------------|----------------------------------------------------------------------------------------------------|
| € Jagdförderung | 🖋 Jagdrevierdaten anzeigen 🕍 Schnellerfassung 🗟 Revierbefragung Wildtierarten 👘 Revierbefragung Wildkrankheiten 🔮 Jagdgemeinschaft 💿 🖾 InfraWild                                                                                                    |
|                 | 😤 Hinweis                                                                                                    |
|                 | An dieser Stelle können Sie sich als Revieradministrator in einem Jagdrevier anmelden. Die Bestätigung bzw. Freischaltung dieser Anmeldung erfolgt<br>im Nachgang durch die zuständige untere Jagdbehörde.                                                                                                    |
|                 | Sind Sie Mitglied einer Pächtergemeinschaft, sollten Sie sich mit Ihren Mitpächtern und -pächterinnen darauf einigen, wer die Administration<br>übernimmt, bevor Sie das Revier beantragen.                                                                                                    |
|                 | Wenn die Revieradministration durch eine Dritte Person wahrgenommen werden soll, können Sie über dieses Formular den Übertrag festhalten und der unteren Jagdbehörde zuleiten.                                                                                                    |
|                 | Jagdrevier-ID * 😝                                                                                                    |
|                 | Bitte wählen Sie ein Jagdrevier                                                                                                    |
|                 | Kornwess Kornwestheim - Testrevier Kornwestheim -TEST- (#9261) (Revier ist bereits in Verwendung)                                                                                                    |
| 2               | Kornwestheim - Demonstrationsrevier 1 -DEMO- (#14521) (Revier ist bereits in Verwendung)                                                                                                    |
| Ŭ               | Komwestneim - Demonstrationsrevier 2-Diz MO- (#14522) (Revier ist bereits in Verwendung)<br>Komwestneim - Komwestneim (#14562)                                                                                                    |
|                 | Ludwigsburg - LB - Kornwestheim Flug- und Golfplatz (#14567)                                                                                                    |
|                 | Kornwestheim - Geometriefänger -TEST- (#14641)                                                                                                    |
|                 | jaegortesti@t-online.de<br>97242.883211                                                                                                    |
|                 | - Ist Teil einer Hegegemeinschaft                                                                                                    |
|                 | Ich stimme der Verarbeitung personenbezogener Daten durch das Ministerium für Ernährung, Ländlichen Raum und Verbraucherschutz<br>(MLR) und diesem nachgeordnete Dienststellen, wie Jagd- und Veterinärbehörden, sowie Wildforschungsstelle und Forstliche Versuchsanstalt<br>(FVA), zum Zweck der Wildfierforschung und im Fall von Wildkrankheiten und Wildunfällen (Polizei) zur Kontaktaufnahme zu.*<br>Die Auswahl einer Hegegemeinschaft ist im Wildtierportal nicht verpflichtend. Die Auswahlliste zur Hegegemeinschaft wird zu einem späteren Zeitpunkt überarbeitet. |
|                 | DAbbrechen                                                                                                    |
| Geben Sie in    | das Feld "Bitte wählen Sie ein Jagdrevier" den Namen Ihres Jagdreviers bzw. den Namen der                                                                                                    |

Geben Sie in das Feld "Bitte wählen Sie ein Jagdrevier" den Namen Ihres Jagdrevie Gemeinden ein, auf dessen Gemarkung sich Ihr Revier befindet

(2)

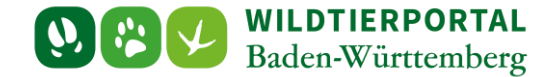

• Eine Liste erscheint mit sämtlichen hinterlegten Jagdrevieren auf die Ihre Angabe zutrifft

| E WILDTIERPORTAL<br>Bades-Wittenberg |                                                                                                    | ⊠ 🛔 Test_Jaeger1 | - #       |
|--------------------------------------|----------------------------------------------------------------------------------------------------|------------------|-----------|
| 🖶 Portal 🔇                           | Jagdrevier - Neues Jagdrevier                                                                                                    | Inte             | rn > Jagd |
| € Jagdförderung                      | 🖌 Jagdrevierdaten anzeigen 🕍 Schnellerfassung 🖗 Revierbefragung Wildtrankheiten 📲 Revierbefragung Wildtrankheiten 👹 Jagdgemeinschaft 🖲 😰 InfraWild                                                                                                    |                  |           |
|                                      | 🔮 Hinweis                                                                                                    |                  |           |
|                                      | An dieser Stelle können Sie sich als Revieradministrator in einem Jagdrevier annnelden. Die Bestätigung bzw. Freischaltung dieser Anmeldung erfolgt<br>im Nachgang durch die zuständige untere Jagdbehörde.                                                                                   |                  |           |
|                                      | Sind Sie Mitglied einer Pächtergemeinschaft, sollten Sie sich mit Ihren Mitpächtern und -pächterInnen darauf einigen, wer die Administration<br>übernimmt, bevor Sie das Revier beantragen.                                                                                                   |                  |           |
|                                      | Wenn die Revieradministration durch eine Dritte Person wahrgenommen werden soll, können Sie über dieses Formular den Übertrag festhalten und<br>der unteren Jagdbehörde zuleiten.                                                                                                    |                  |           |
|                                      | Jagdrevisr-ID * O                                                                                                    |                  |           |
| 3                                    | Kormvestheim - Testrevier Kornwestheim 2 - TEST - Kornwestheim 2 (#14861)                                                                                                    |                  |           |
|                                      |                                                                                                    |                  |           |
|                                      | Admin-Benutzer                                                                                                    |                  |           |
|                                      | Wird beim Anlegen dem aktuellen Benutzer zugewiesen.<br>Test-Jaeger1                                                                                                    |                  |           |
|                                      | Hen Ted Jæger<br>Hubbruweg 3<br>7745/Hauen                                                                                                    |                  |           |
|                                      | jaspitell (Scolins.de<br>9752283211                                                                                                    |                  |           |
|                                      | 🗌 Ist Teil einer Hogogemeinschaft                                                                                                    |                  |           |
| (4)                                  | Ich stimme der Verarbeitung personenbezogener Daten durch das Ministerium für Ernährung, Ländlichen Raum und Verbraucherschutz     (MLR) und diesem nachgeordnete Dienststellen, wie Jagd- und Veterinärbehörden, sowie Wildforschungsstelle und Forstliche Versuchsanstalt                   |                  |           |
|                                      | (+VA), zum zweck der windbertorschung um dim halt von Windbrahmetten und Windbrahmetten (Prozes) zur Anntakzumanne zu.*<br>Die Auswahl einer Hegegeneinschaft ist im Wildfierportal nicht verpflichtend. Die Auswahlliche zur Hegegemeinschaft wird zu einem späteren Zeitpunkt überarbeitet. |                  |           |
| 5                                    | D Abbrechen ■Speichern                                                                                                    |                  |           |

- 3 Wählen Sie das zutreffende Revier aus, in diesem Fall "Kornwestheim Testrevier Kornwestheim 2"
- 4) Stimmen Sie der Verarbeitung personenbezogener Daten zu
- 5 Klicken Sie auf "Speichern"

Bitte beachten Sie, in das Feld "HIT Nummer" müssen Sie NICHT ausfüllen!

Nachdem Sie die Anfrage abgespeichert haben, erscheint Ihr Revier unter Reviermanagement.

Nun prüft die zuständige untere Jagdbehörde, ob Sie berechtigt sind als Revieradminstrator freigeschaltet zu werden. Sobald die untere Jagdbehörde Sie freigeschaltet hat, können Sie auf Ihre Revierfunktionen zugreifen.

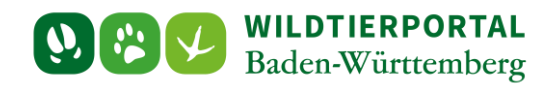

|                                        | 3                                                                                                    | 2 🛔 Test_Jaeger1 • 🕷        |
|----------------------------------------|----------------------------------------------------------------------------------------------------|-----------------------------|
| 📽 Portal 🗸                             | Jagdreviere                                                                                                    | Intern > Jagd               |
| Revierverwaltung     Meine Nachrichten | + Jagdrevier auswählen OJagdrevier beitreten                                                                                                    | <b>▼</b> Filter             |
| ✓ Meine Nachrichten € Jagdförderung    | ★ Testrevier Kornwestheim 2 - TEST Kornwestheim (#14861) - 999          Meine Funktion:         Mitglieder         Test Jaeger mehr         ✓ Jagdrevierdaten anzeigen         ▲ Schnellerfassung         ④ Revierbefragung Wildkrankheiten         ④ Jagdgemeinschaft 1         ② InfraWild |                             |
|                                        |                                                                                                    |                             |
|                                        | Jagdrevie                                                                                                    | r erfolgreich gespeichert × |

## **Einem Jagdrevier beitreten**

Hat sich ein Jagdausübungsberechtigter bereits auf ein Revier beworben und wurde von der Behörde freigeschaltet, können andere Mitpächter oder Mitjagende diesem Revier beitreten.

Die Freischaltung übernimmt in diesem Fall der Revieradminstrator. So kann dieser genau festlegen, wer noch Zugriff auf Revierkarten und Streckenerfassung hat.

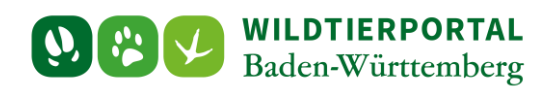

|                                                                                                    | Si 🛓 Test_Ja                                                                       | aeger1 - 🔺               |
|----------------------------------------------------------------------------------------------------|------------------------------------------------------------------------------------|--------------------------|
| ☆     Portal     ~       ֎     Obersicht       ☆     Revierverwaltung       ☑     Meine Nachrichten | Jagdreviere  Jagdrevier auswählen  Jagdrevier beitreten  Keine Ergebnisse gefunden | Intern ≻ Jagd<br>▼Filter |
| € Jagdförderung                                                                                     |                                                                                    |                          |

(1) Klicken Sie unter Revierverwaltung auf "Jagdrevier beitreten"

| = WEV WILDTIERPORTAL<br>Baden-Wärttenberg |                                                                                          | A Test_Jaege | er1 -   | *    |
|-------------------------------------------|------------------------------------------------------------------------------------------|--------------|---------|------|
| 📽 Portal 🔇                                | Jagdrevier beitreten                                                                     | Ir           | ntern > | Jagd |
| € Jagdförderung                           | DAbbrechen & beitreten<br>Jagdrevier-Nummer*                                             |              |         |      |
|                                           | Bitte wählen Sie ein Jagdrevier                                                          |              |         |      |
|                                           | Beitreten als *<br>O Jagdausübungsberechtigt (Pächter/Eigentümer) O Jagderlaubnisinhaber |              |         |      |
|                                           | DAbbrechen 🏼 🎍 beitreten                                                                 |              |         |      |
|                                           |                                                                                          |              |         |      |
|                                           |                                                                                          |              |         |      |
|                                           |                                                                                          |              |         |      |
|                                           |                                                                                          |              |         |      |

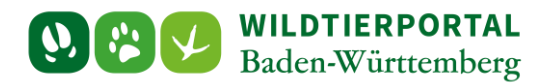

| Baden-Württemberg | uL<br>ng ÈTest                                          | _Jaeger1 - 👘  |
|-------------------|---------------------------------------------------------|---------------|
| 🔮 Portal 🧹        | Jagdrevier beitreten                                    | Intern > Jagd |
| € Jagdförderung   | DAbbrechen Le beitreten<br>Jagdrevier-Nummer *          |               |
|                   | Bitte wählen Sie ein Jagdrevier                         |               |
| 2                 | Korn<br>Testredier Komwestheim "TEST Komwestheim (#261) |               |
|                   | 11/03, Komberg - Lichtenstein (#6.63)                   |               |
|                   | Demonstrationsrevier 1 - DEMO Kornwestheim (#14521)     | _             |
|                   | Demonstrationsrevier 2 - DEMO Kornwestheim (#14522)     |               |
|                   |                                                         |               |
|                   |                                                         |               |
|                   |                                                         |               |
|                   |                                                         |               |
|                   |                                                         |               |
|                   |                                                         |               |
|                   |                                                         |               |
|                   |                                                         |               |
|                   |                                                         |               |
|                   |                                                         |               |
|                   |                                                         |               |

2 Geben Sie den Namen Ihres Reviers in das Feld "Bitte wählen Sie ein Jagdrevier" ein.

| ≡    | WILDTIERPORTAL<br>Baden-Württemberg |                                                                                                    | B | 💄 Test_Jaeger1 👻 🖷 |
|------|-------------------------------------|----------------------------------------------------------------------------------------------------|---|--------------------|
| 😭 Po | ortal <                             | Jagdrevier beitreten                                                                                                    |   | Intern > Jagd      |
| E Ja | ngdförderung                        | Jagdrevier beitreten<br>Jagdrevier Nummer *<br>Demonstrationsrevier 1 -DEMO Kornwestheim (#14521)<br>Beitreten als *<br>• Jagdausübungsberechtigt (Pächter/Eigentümer) @ Jagderlaubnisinhaber<br>② Abbrechen |   | Intern > Jagd      |
|      |                                     |                                                                                                    |   |                    |

3 Wählen Sie das zutreffende Revier

4 Vermerken Sie, ob Sie als Pächter oder als Jagderlaubnisinhaber dem Revier beitreten möchten.

5 Klicken Sie auf "**beitreten**"

Benutzerinfo 02/2021

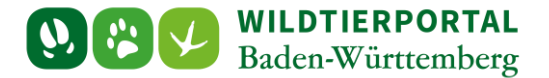

Der zuständige Revieradminstrator, in der Regel der Pächter, kann nun unter – **Revierverwaltung** – **Jagdgemeinschaft**- Die Anfrage von Ihnen annehmen oder ablehnen.

| Jagdreviere                                      |                                                                  |                                                |                                              |                                    |                                                         |                                                      |                                        |                                              |
|--------------------------------------------------|------------------------------------------------------------------|------------------------------------------------|----------------------------------------------|------------------------------------|---------------------------------------------------------|------------------------------------------------------|----------------------------------------|----------------------------------------------|
| + Jagdrevier auswähle                            | n 🕂 Jagdrevier beitreten                                         |                                                |                                              |                                    |                                                         |                                                      |                                        |                                              |
| ★ Messerevier Uln                                | n -TEST Ulm (#9260) - 9                                          | 999                                            |                                              |                                    |                                                         |                                                      |                                        |                                              |
| Meine Funktion: Admin                            |                                                                  |                                                |                                              |                                    |                                                         |                                                      |                                        |                                              |
| Mitglieder                                       |                                                                  |                                                |                                              |                                    |                                                         |                                                      |                                        |                                              |
| Test Jäger 1, Eduard S<br>Admin Istrator, Thieme | chmidt, Christina Lauer, Joach<br>o Schwarz, Hansjörg Müller, Su | im Ehni, Hanko Onken,<br>sanne Kuhn-Urban, Gur | Eugen Schuler, Mich<br>nter Hildebrand, Pete | ael Nenno, Tim<br>er Lutz, Bernade | Wissutschek, Philipp Habe<br>tte Rüber, Christopher Böh | rer, Philipp Hohmann, Be<br>m, Sophia Lorenzoni, Ing | nedict Schupp, G<br>rid Slavik, Markus | eorg Lais, Stephanie<br>s Scheurig, Arno Cla |
| 🖋 Jagdrevierdaten ar                             | nzeigen 🔄 Schnellerfassu                                         | ng 📽 Revierbefrag                              | ung Wildtierarten                            | () Revierbefi                      | agung Wildkrankheiten                                   | 嶜 Jagdgemeinschaft                                   | 33 🎍 🔘                                 | nfraWild                                     |
| Hitgliedsanfrage                                 | Bitte bestätigen Sie die Pächt                                   | <u>er/Mitjägeranfrage</u>                      |                                              |                                    |                                                         |                                                      |                                        |                                              |
| Test Jaeger                                      | Test Jaeger Jagderlaubnisinhaber                                 |                                                | 07242 883211                                 | 11                                 | (nicht gesetzt)                                         | Nein                                                 | 🗸 Ann                                  | nehmen                                       |
|                                                  |                                                                  |                                                |                                              |                                    |                                                         |                                                      | 🗙 Able                                 | ehnen                                        |
|                                                  |                                                                  |                                                |                                              |                                    |                                                         |                                                      | 🖻 Entf                                 | ernen                                        |

Zeige 21-34 von 34 Einträgen.

| « | 1 | 2 | » |
|---|---|---|---|
|---|---|---|---|

#### Übertragung der Revieradminstration auf eine dritte Person

Möchten Sie sich als Jagdpächter nicht im Wildtierportal registrieren, können Sie einer dritten Person (Jagderlaubnisinhaber, Verwandter...) die Revieradminstration übertragen.

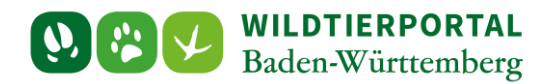

|                                                                                                    |                                                                  | 💄 Test_Jaeger1 - 🛛 1    |
|----------------------------------------------------------------------------------------------------|------------------------------------------------------------------|-------------------------|
| ☆ Portal     ✓       ֎ Obersicht     ✓       ◆ Reviervenwaltung     ①       ☑ Meine Nachrichten     ● | Jagdreviere<br>Jagdrevier auswählen<br>Keine Ergebnisse gefunden | Intern ≥ Jag<br>▼Filter |
| € Jagdförderung                                                                                       |                                                                  |                         |

klicken Sie auf "Jagdrevier auswählen".

| <ul> <li>Portal</li> <li>Jagdförderung</li> </ul> | K | Jagdrevier - Neues Ja                                                                                                    | gdrevier                         | 😤 Revierbefragung Wildtierarten  | Revierbefragung Wildkrankheiten                                        | 별 Jagdgemeinschaft ٥ | 1 InfraWild |  |  |
|---------------------------------------------------|---|----------------------------------------------------------------------------------------------------|----------------------------------|----------------------------------|------------------------------------------------------------------------|----------------------|-------------|--|--|
|                                                   |   | Hinweis                                                                                                    |                                  |                                  |                                                                        |                      |             |  |  |
|                                                   |   | An dieser Stelle können Sie sich als Revieradministrator in einem Jagdrevier anmelden. Die Bestätigung bzw. Freischaltung dieser Anmeldung erfolgt<br>im Nachgang durch die zuständige untere Jagdbehörde. |                                  |                                  |                                                                        |                      |             |  |  |
|                                                   |   | Sind Sie Mitglied einer Pächtergemeinschaft, sollten Sie sich mit Ihren Mitpächtern und -pächterinnen darauf einigen, wer die Administration<br>übernimmt, bevor Sie das Revier beantragen.                |                                  |                                  |                                                                        |                      |             |  |  |
|                                                   |   | Wenn die Revieradministration<br>der unteren Jagdbehörde zulei                                                                                                    | durch eine Dritte Person<br>ten. | wahrgenommen werden soll, können | Sie üll <mark>er dieses</mark> F <mark>o</mark> rmular den Übertrag fe | sthalten und 2       |             |  |  |
|                                                   |   | Jagdrevier-ID * 🔀                                                                                                    |                                  |                                  |                                                                        |                      |             |  |  |
|                                                   |   | Bitte wählen Sie ein Jagdrevier -                                                                                                    |                                  |                                  |                                                                        |                      |             |  |  |
|                                                   |   | HIT Nummer (BNr)                                                                                                    |                                  |                                  |                                                                        |                      |             |  |  |
|                                                   |   |                                                                                                    |                                  |                                  |                                                                        |                      |             |  |  |
|                                                   |   | Admin-Benutzer                                                                                                    |                                  |                                  |                                                                        |                      |             |  |  |
|                                                   |   | Wird beim Anlegen dem aktu                                                                                                    | ellen Benutzer zugewiese         |                                  |                                                                        |                      |             |  |  |

klicken Sie in dem Hinweistext auf "dieses".

3 Füllen Sie das Formular aus und übermitteln Sie es Ihrer zuständigen Behörde.

# 3

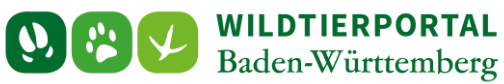

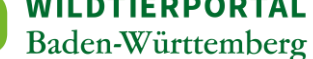

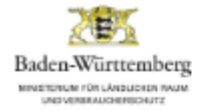

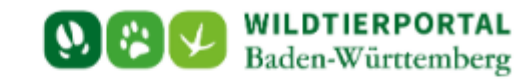

#### Vereinbarung zur Übertragung der Revieradministration im Wildtierportal Baden-Württemberg

| Zwischen                                                                                             | und                                                                                        |
|----------------------------------------------------------------------------------------------------|--------------------------------------------------------------------------------------------|
| - Jagdpächter -                                                                                      | - Zukünftiger Revieradministrator -                                                        |
| Vorname Name                                                                                         | Vorname Name                                                                               |
|                                                                                                    |                                                                                            |
| 8traße Nr.                                                                                           | Straße Nr.                                                                                 |
|                                                                                                    |                                                                                            |
| ort                                                                                                  | Ort                                                                                        |
|                                                                                                    |                                                                                            |
| E-Mall                                                                                               | E-Mail                                                                                     |
|                                                                                                    |                                                                                            |
| Nutzername (nur engeben, wenn im Wildserportel registriert)                                          | Nutzername                                                                                 |
|                                                                                                    |                                                                                            |
| Jagdrevier                                                                                           |                                                                                            |
|                                                                                                    |                                                                                            |
| Untere Jagdbehörde                                                                                   |                                                                                            |
| Hiermit übertrage ich als Jagdpächter des oben o<br>den in der rechten Seite genannten zukünftigen f | genannten Jagdreviers die Rechte zur Verwaitung das Jagdreviers an<br>Revieradministrator. |
| Der Widerruf der Revieradministration ist in schri                                                   | iftlicher Form jederzeit mit Wirkung für die Zukunft möglich.                              |
|                                                                                                    |                                                                                            |
|                                                                                                    |                                                                                            |
| Ort, Datum                                                                                           | Unferschrift                                                                               |
|                                                                                                    | Stand 02.12.2020                                                                           |
| ader-Württenbeg                                                                                      | 🐉 🕅 📝 ForstBW                                                                              |